## بسمه تعالى

## نحوه استفاده از سامانه آموزش مجازي سمياد براي دانشجويان عزيز

۱- برای استفاده از سامانه آموزش مجازی سمیاد ابتدا بایستی وارد سایت آموزشکده فنی و حرفه ای شماره ۲
 تبریز شوید و روی لینک آموزش مجازی کلیک می نماییم.

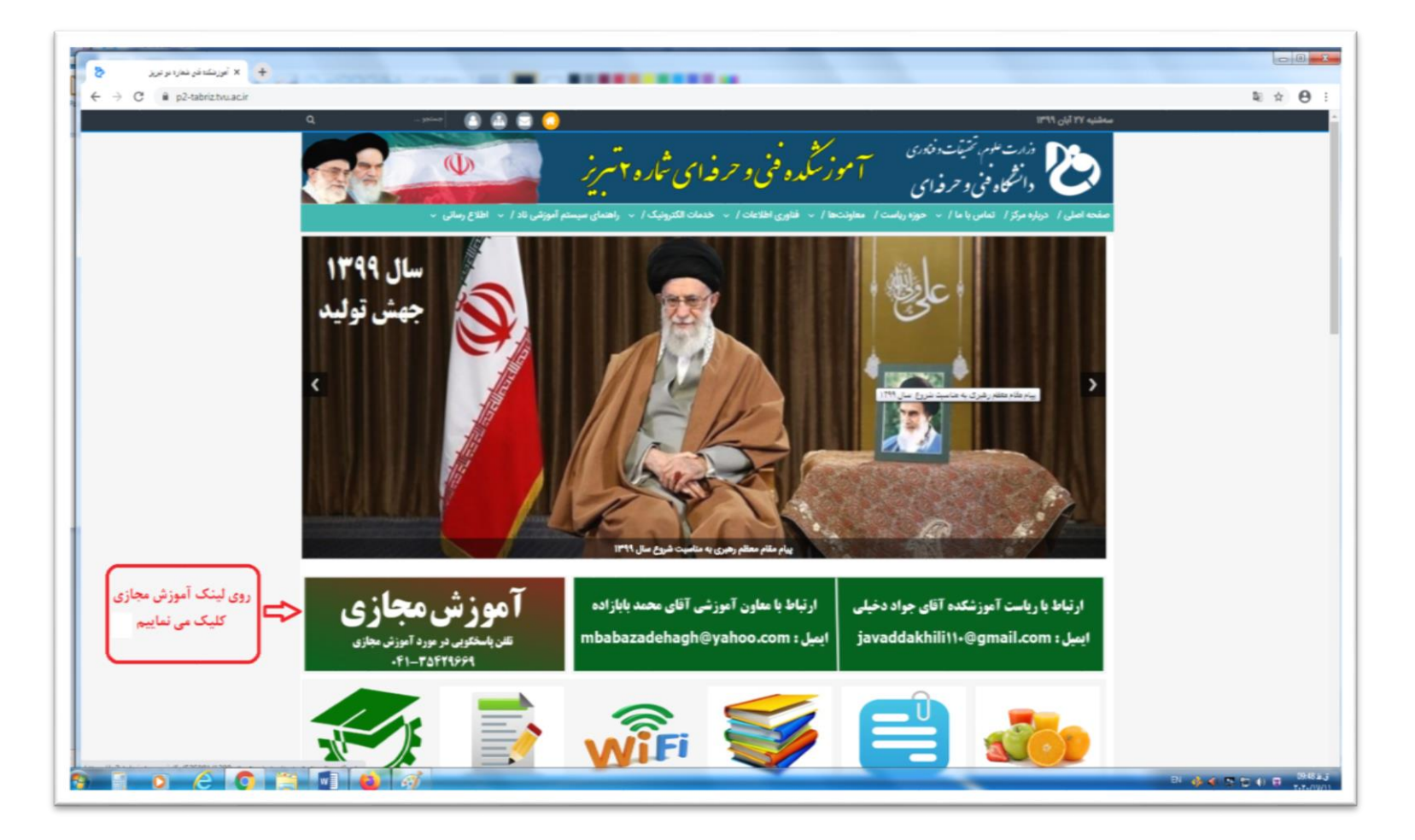

## ۲- وارد سامانه آموزش مجازی سمیاد شده و روی استان محل تحصیل کلیک کرده و گزینه شماره (۲) تبریز کلیک می نماییم.

| C 🔒 samyad.tvu.ac.ir |                     |                                                           |                                                          |           |  |
|----------------------|---------------------|-----------------------------------------------------------|----------------------------------------------------------|-----------|--|
|                      |                     | برای ورود به سمیاد بر روی استان محل تحصیل خود کلیک نمایید |                                                          | آمــار    |  |
|                      |                     |                                                           | <ul> <li>ورود به سیستم</li> <li>بارگذاری فایل</li> </ul> | 202       |  |
|                      |                     |                                                           |                                                          | دانشجويان |  |
|                      | اردېيل              |                                                           | اليرز                                                    | 1 V KAW   |  |
|                      | آذربايجان غربي      | 6                                                         | آذربایجان شرق                                            | 101,101   |  |
|                      | چهارمحال بختياري    | ×                                                         | and a state                                              |           |  |
|                      | کیلان               |                                                           | يسران مراب                                               |           |  |
|                      | همدان               |                                                           | شماره (1) تيريز                                          |           |  |
|                      | أيلام               |                                                           | شماره (2) تيريز                                          | اساتىد    |  |
|                      | کرمان               |                                                           | یسران اهر                                                |           |  |
|                      | خراسان شمالي        |                                                           | يسران ميانه                                              | Im, Frm   |  |
|                      | خراسان جنوبي        |                                                           | کشاورزی مراغه                                            |           |  |
|                      | کهکیلویه و بویراحمد |                                                           | دحترن مزاعه                                              |           |  |
|                      | لرستان              |                                                           | کردستان                                                  |           |  |
|                      | مازندران            | l l                                                       | مركزي                                                    |           |  |
|                      | 6aj                 |                                                           | قزوين                                                    | دارس ها   |  |
|                      | سیستان و بلوچستان   |                                                           | سمتان                                                    | ۵۸.۳۱۲    |  |
|                      | يزد                 |                                                           | تهران                                                    |           |  |

## ۳- وارد صفحه سامانه مدیریت یادگیری الکترونیکی دانشگاه فنی و حرفه ای ( سمیاد ) شده و روی گزینه ورود به سایت کلیک می نماییم.

| ۲۰ سامانه میریت بانگیری الکترونیکی دانشگاه ا |                                                                        |
|----------------------------------------------|------------------------------------------------------------------------|
| ← → C 🔒 Ims11.tvu.ac.ir                      | 国 ☆ 😝 :                                                                |
| هنوز وارد سایت نشدهاید (ورود به سایت) .<br>Q | 😑 سامانه مدیریت یادگیری الکترونیکی دانشگاه فنی و حرفه ای ( سمیــــاد ) |
| $\mathbf{\hat{t}}$                           | سامانه مدیریت یادگیری الکترونیکی دانشگاه فنی و حرفه ای ( سمیــاد )     |
|                                              |                                                                        |
|                                              |                                                                        |
|                                              |                                                                        |
|                                              |                                                                        |
|                                              |                                                                        |
|                                              |                                                                        |
|                                              |                                                                        |
|                                              |                                                                        |
|                                              |                                                                        |
|                                              |                                                                        |
|                                              |                                                                        |

۴- وارد صفحه زیر شده و بجای نام کاربری شماره دانشجویی و بجای رمز ورود کد ملی خود را وارد می نماییم.

| 🖬 اعانه میریت یادگیری الکترونیکی دانشگاه ن |                                                       |                                    |                |           |
|--------------------------------------------|-------------------------------------------------------|------------------------------------|----------------|-----------|
| ← → C                                      |                                                       |                                    |                | ⊶ 🗟 ☆ 😝 : |
|                                            |                                                       |                                    |                |           |
|                                            |                                                       |                                    |                |           |
|                                            | کی دانشگاه فنے و حر فه ای ( سمیــــاد )               | سامانه مدبر بت بادگیر ی الکتر و نی |                |           |
|                                            |                                                       |                                    |                |           |
|                                            | نام کاربری و یا رمز ورود خود را فراموش کردهاید؟       | .s. K I:                           |                |           |
|                                            | کوکیها باید در مرورگر شما فعال باشند 🕜                | יא טרענט                           | شماره دانشجویی |           |
|                                            | بعضی از درسها ممکن است به مهمانها اجازهٔ دسترسی بدهند | رمز ورود                           | کد ملی         |           |
|                                            | ور ود بهضوان میمان                                    | 🗌 به خاطر سپردن نام کاربری         |                |           |
|                                            | 0.4.05-4.000                                          |                                    |                |           |
|                                            |                                                       | ورود به سایت                       |                |           |
|                                            |                                                       |                                    |                |           |

۵- در این صفحه دروس انتخاب شده برای ترم جاری قابل مشاهده هست. با کلیک کردن در روی درس مورد

نظر می توانید وارد کلاس و مباحث درسی شده و از مطالب بار گذاری شده آن استفاده نمایید.

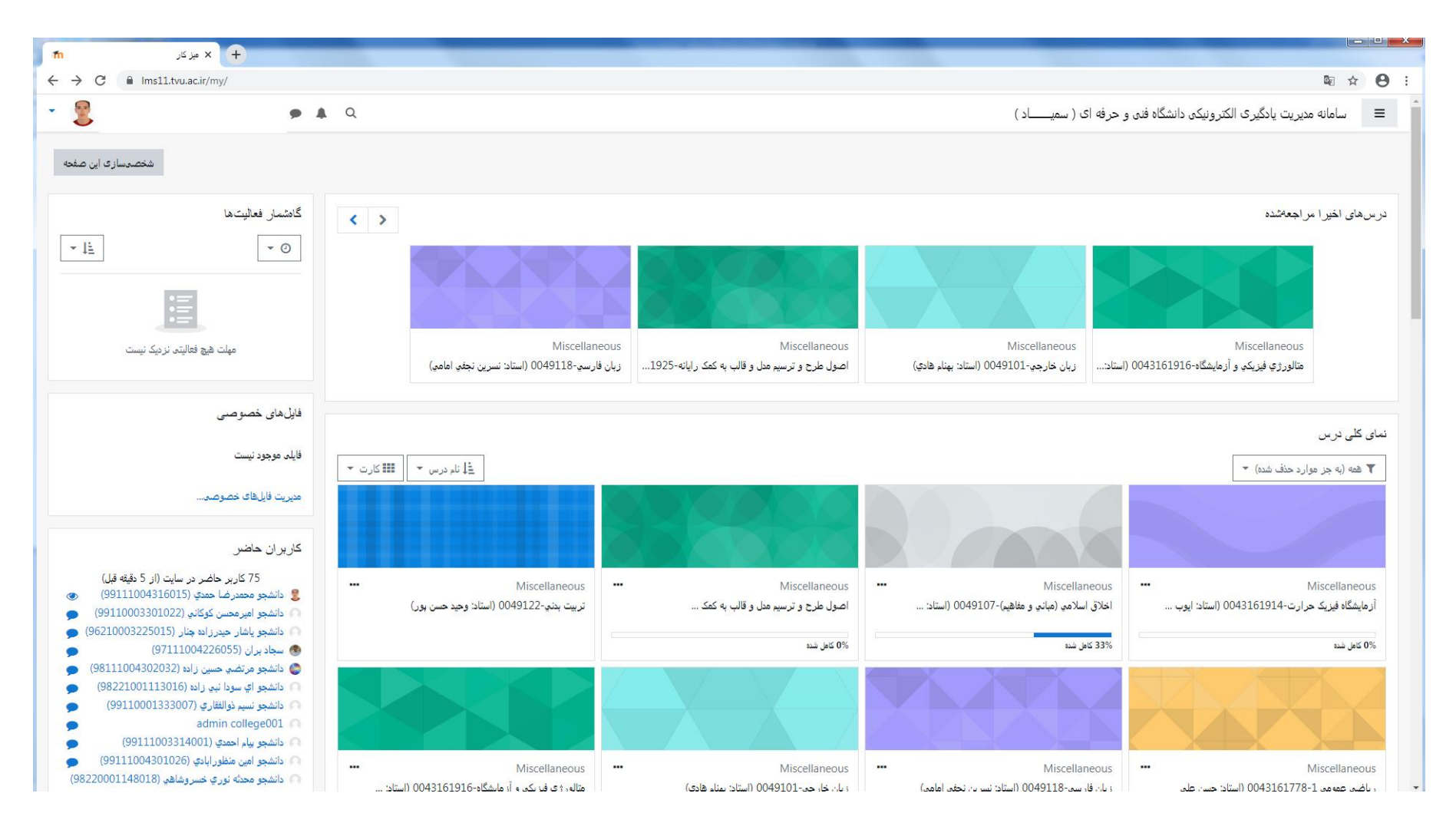

برای مثال روی درس متالورژی فیزیکی و آزمایشگاه کلیک نموده و وارد مباحث درسی می شویم.

| 👘 الم الم الم الم الم الم الم الم الم الم                                                                                                    |                                                                                                    |  |  |  |  |
|----------------------------------------------------------------------------------------------------|----------------------------------------------------------------------------------------------------|--|--|--|--|
| ← → C  ins11.tvu.ac.ir/course/view.php?id=2054                                                                                                    | Ra ☆ 😑 :                                                                                                    |  |  |  |  |
| • 💈 🔹 • 🔺 Q                                                                                                    | 🗎 🗮 سامانه مدیریت یادگیری الکترونیکی دانشگاه فنی و حرفه ای ( سمیــــاد )                                                                                                    |  |  |  |  |
|                                                                                                    | متالور ژي فيزيكي و آزمايشگاه-0043161916 (استاد: علي الماسي)<br>ميزكار / درسهاى من / متالورژي فيريكي و آرمايشگاه-0043161916 (استاد علي الماسي)                                                                                                    |  |  |  |  |
| یشرو <sup>ی</sup> شما ۹<br>الار اعلانات<br>با سلام.<br>بدینوسیله به اطلاع دانشجویانی که درس متالورژی فیزیکی دارند، می رساند کلاس آنلاین این درس و رفع اشکال روز دوشنبه مورخ 1399/09/03 ساعت 14 برگزار خواهد شد. حضور تمام<br>دانشجویان الزامی است. |                                                                                                    |  |  |  |  |
|                                                                                                    | با احترام<br>الماسی<br>09144037912                                                                                                    |  |  |  |  |
|                                                                                                    | متالورژی فیزیکی - جلسه اول - 1399/06/24<br>ه متالورژی فیزیکه جلسه اول<br>جروه متالورژی فیزیکه جلسه اول<br>ه بروه متالورژی فیزیک جلسه اول<br>ه بار گذاری شده مطالب درسی خود را بصورت<br>ه بار گذاری شده مطالب درسی خود را بصورت<br>ه بار گذاری شده مطالب درسی خود را بصورت<br>ه بار گذاری شده مطالب درسی خود را بصورت<br>ه بار گذاری شدی مطالب درسی خود را بصورت<br>ه بار گذاری شده مطالب درسی خود را بصورت<br>ه بار گذاری شده مطالب درسی خود را بصورت<br>ه بار گذاری شدی میزیکی جلسه اول |  |  |  |  |

**توجه** : در صورت ورود هر گونه سوال و مشکل در رابطه با استفاده از سامانه آموزش مجازی سمیاد با گروه آموزشی

آموزشکده فنی و حرفه ای شماره ۲ تبریز با شماره تلفن های زیر تماس بگیرید :

مدیر گروه آموزشی آقای مهندس مظلوم بشیری ۲۵۴۲۹۶۶۹

کارشناس گروه آموزشی آقای مهندس احمدیان ۲۳۵ -۰۴۱ داخلی ۲۳۵

کارشناس گروه آموزشی آقایان مهندس ستارزاده و مهندس رجبی ۳۵۴۲۹۶۷۰ - ۰۴۱ داخلی ۲۴۰